## Einen gesamten Trainerkoffer bestellen

Sie können in der Mediathek von PTS auch einen gesamten Trainerkoffer schnell und komfortabel bestellen.

So bestellen Sie einen gesamten Trainerkoffer

Führen Sie die folgenden Schritte aus:

1. Wählen Sie den betreffenden Trainerkoffer links in Ihrem eigenen Bereich

durch Anklicken aus, so dass er markiert erscheint.

2. Klicken Sie in der rechten Sidebar unter "Informationen" auf "Warenkorb" und der Trainerkoffer wird inklusive aller darin enthaltenen Dokumente in Ihren Warenkorb gelegt.

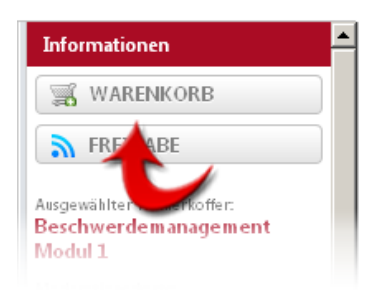

HINWEIS: Wie Sie Ihren Warenkorb verwalten können, lesen Sie im Kapitel Der Warenkorb.

Vgl. auch Ein einzelnes Dokument bestellen

Eine Bestellung aufgeben